## SISTEMAS OPERACIONAIS DE REDE

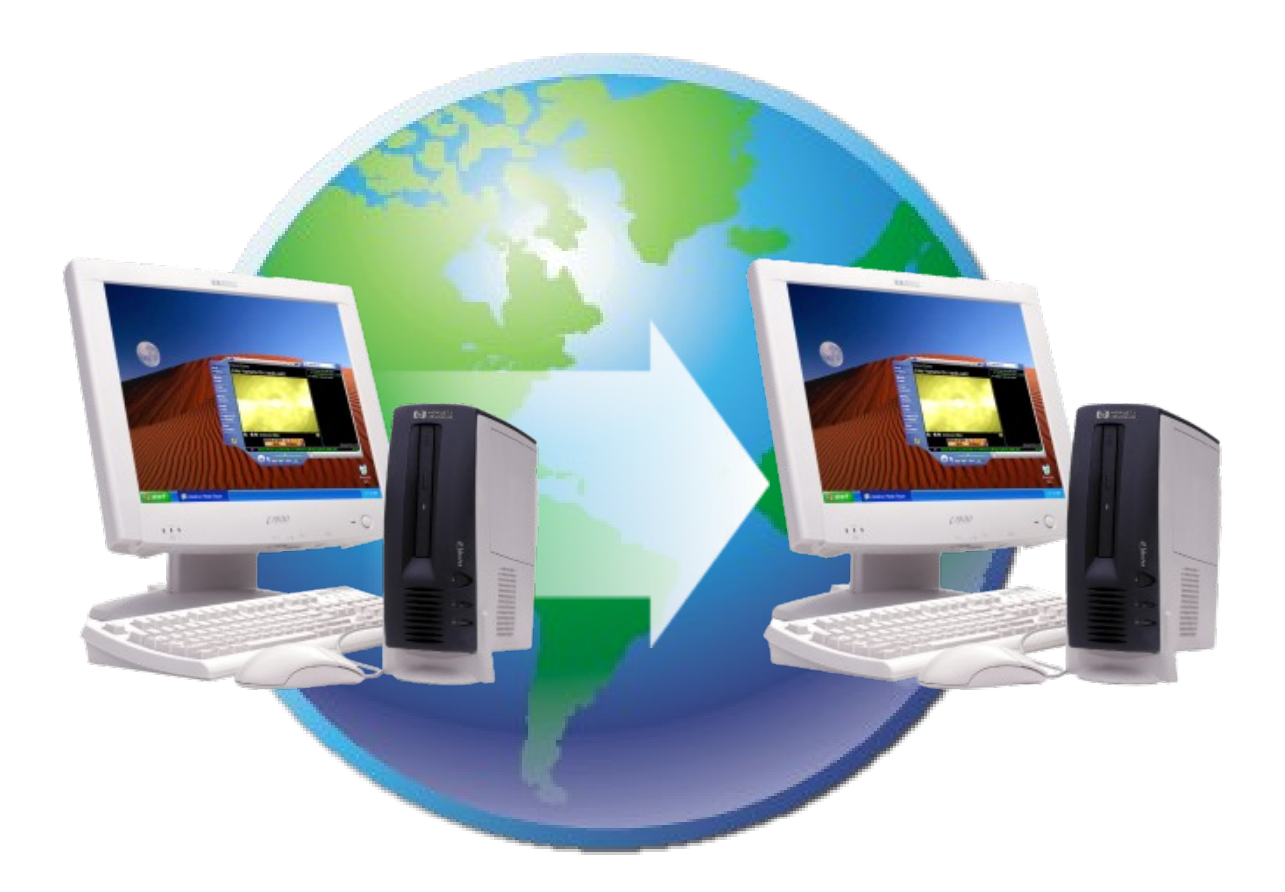

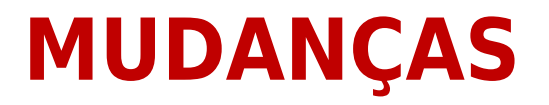

#### **TENDÊNCIAS GERADORAS DE MUDANÇAS**

Aumento do número de usuários de telefones celulares
 Proliferação de dispositivos com capacidades de rede
 Crescente variedade de serviços

A padronização dos vários elementos da rede possibilitou que equipamentos e dispositivos criados por diferentes empresas trabalhem em conjunto.

Especialistas em várias tecnologias puderam contribuir com suas melhores idéias

#### - 8 ×

# AVANÇOS

Gerenciamento
Serviços de rede
Active Directory
Segurança
Serviços Web e .net
Subsistemas de disco e impressão
Alta escalabilidade
Terminal Service

0

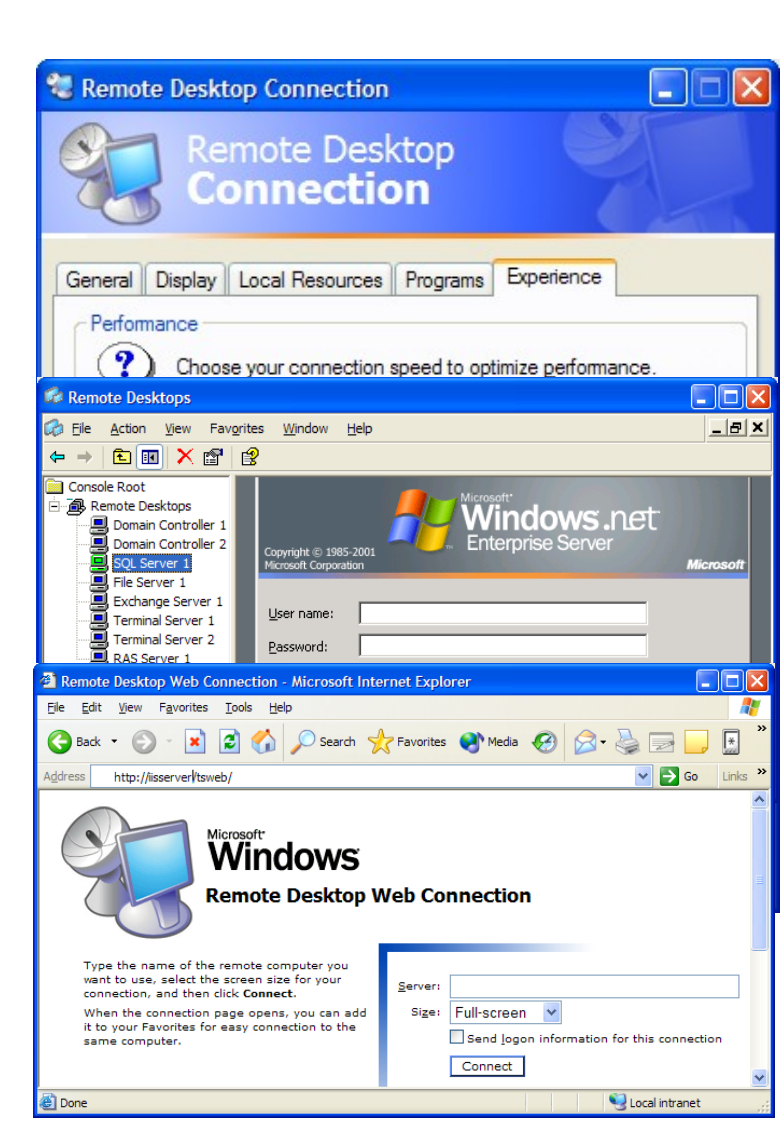

**REDES CONVERGENTES** 

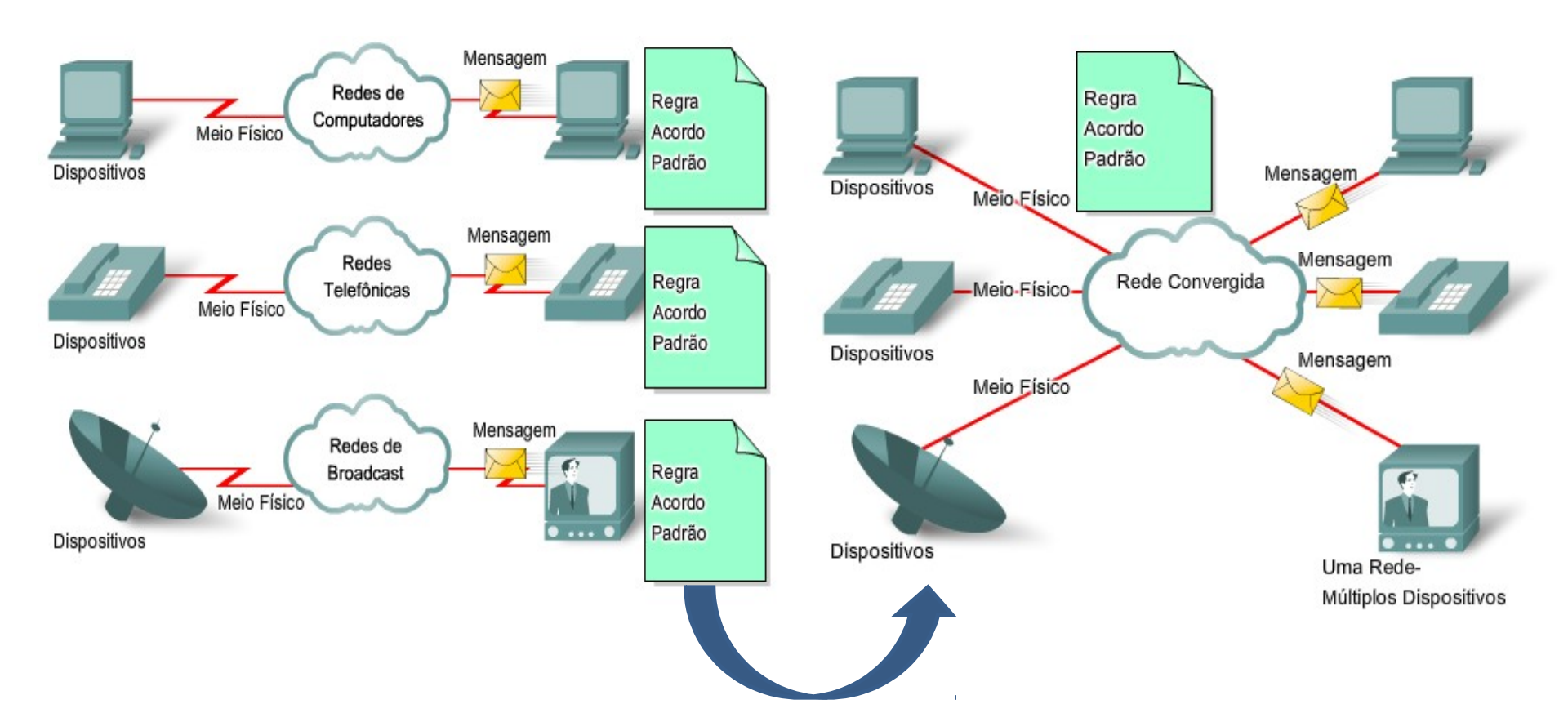

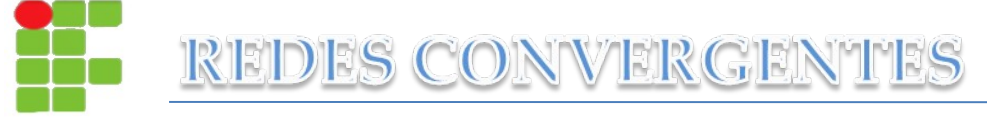

# 5. Arquitetura de rede atual:

- Tolerância a falhas
- Escalabilidade
- Qualidade de Serviço
- Segurança

Conexões Redundantes permitem caminhos alternativos se um dispositivo ou um link falhar. A experiência do usuário não é afetada.

Internet

Tolerância a Falhas

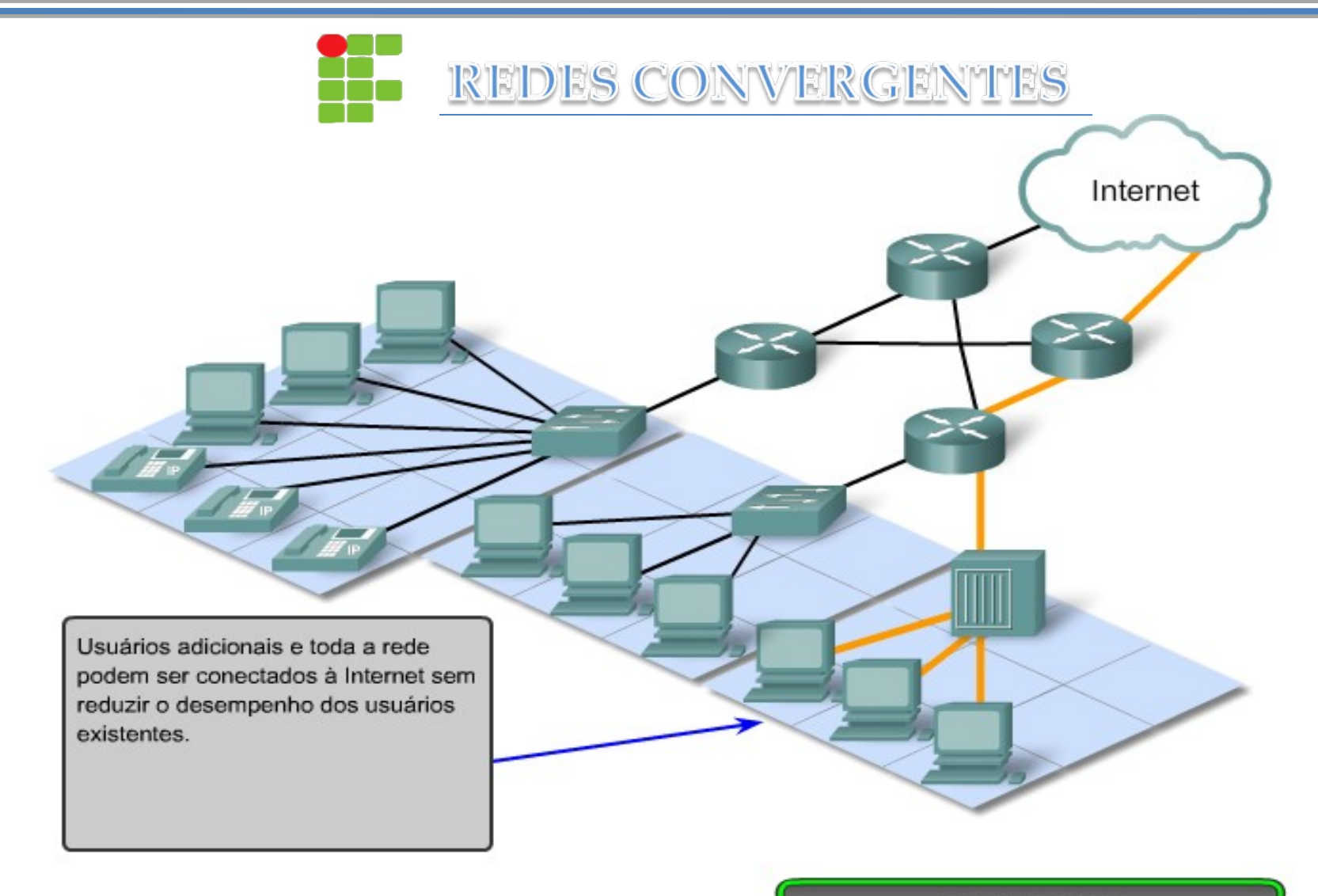

Escalabilidade

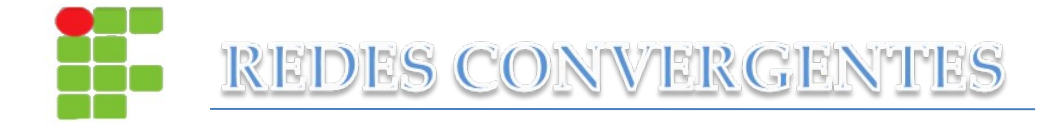

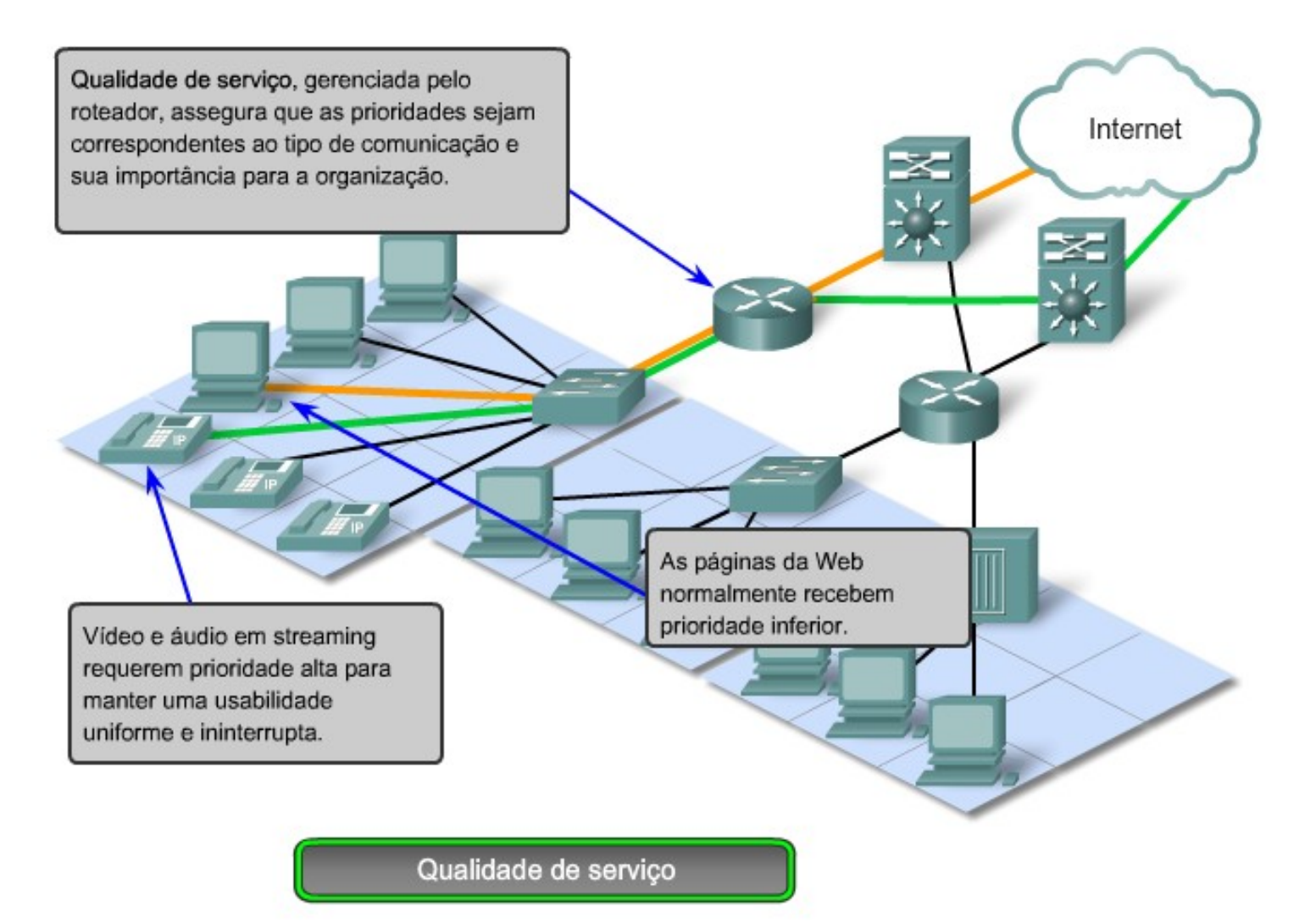

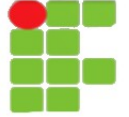

### CONVERGENTES

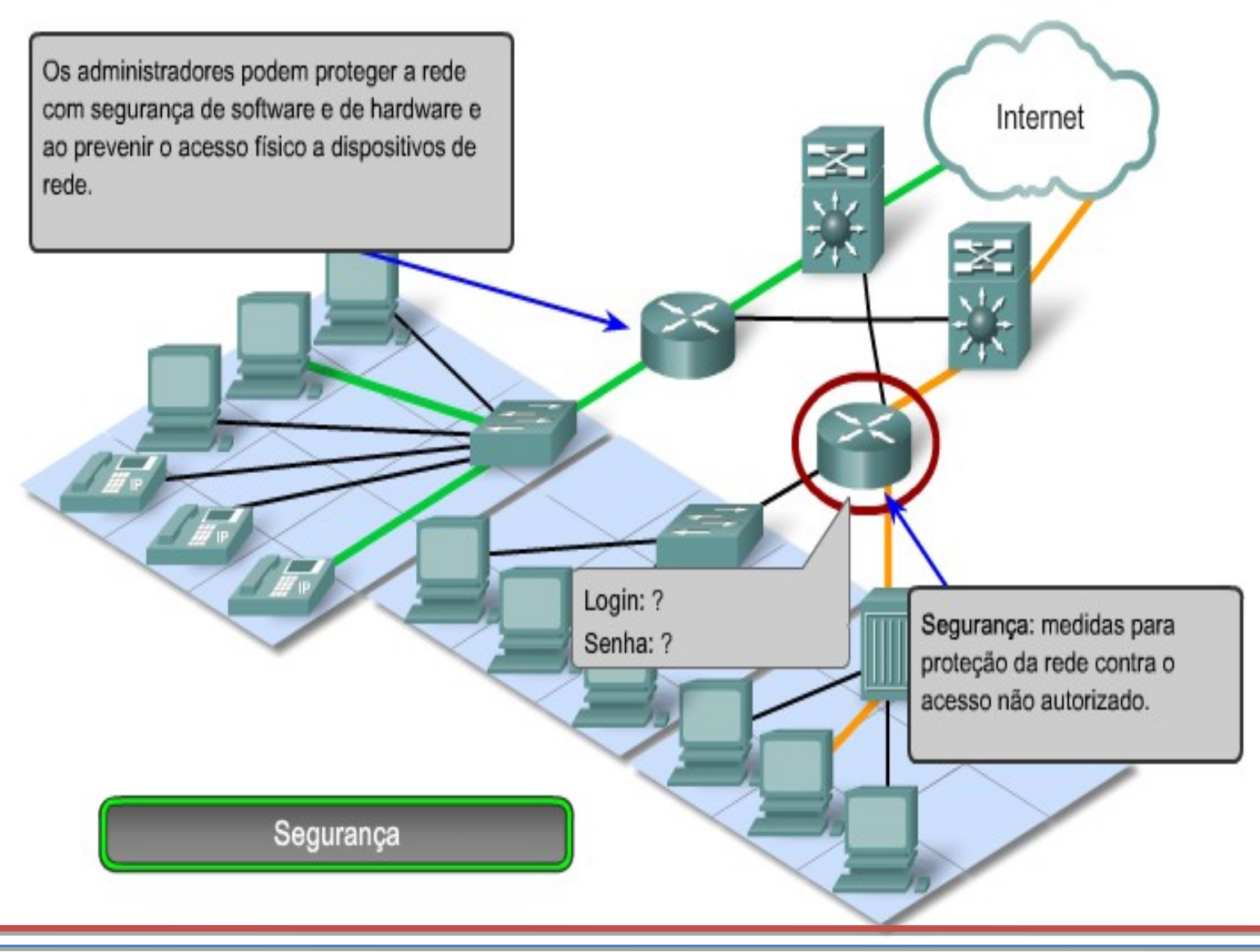

# **2003 SERVER**

# Sistemas para servidores coorporativos Cliente-servidor Disponibiliza recursos e serviços;

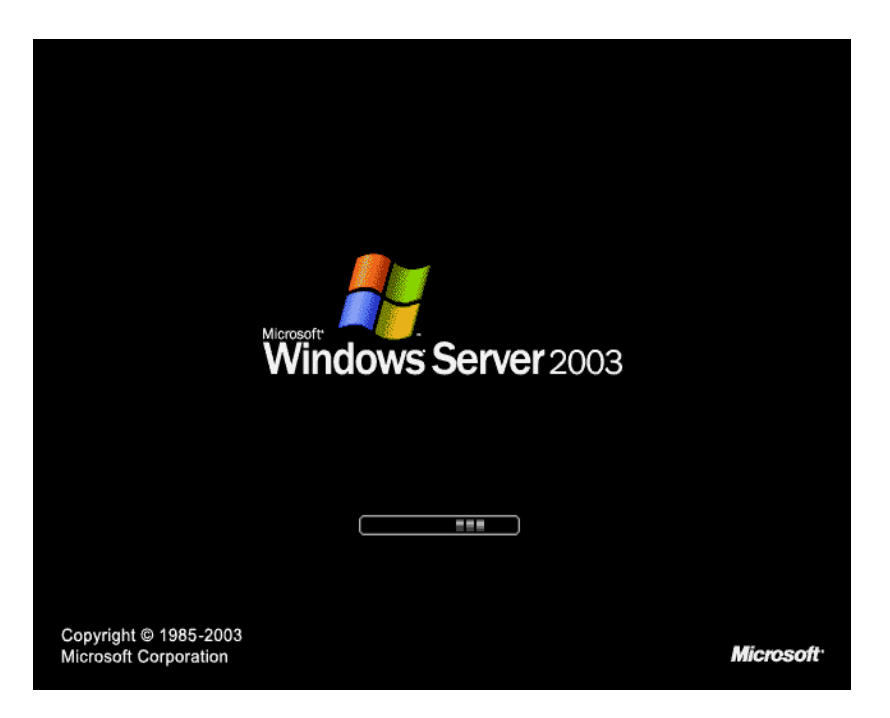

Servidores Windows tem a função conectar pessoas, tecnologias e negócios

Uma plataforma para desenvolver, e operar aplicações/serviços de forma produtiva.

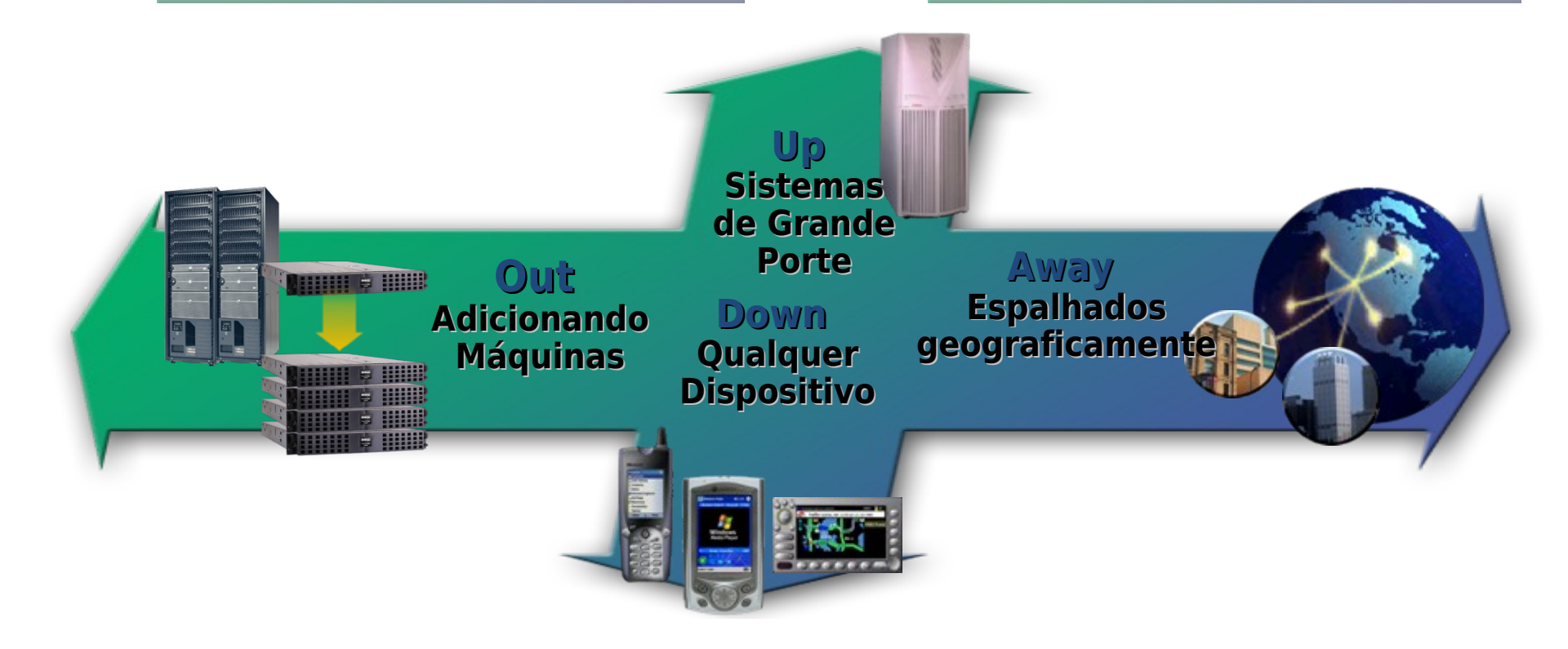

# **FUNCIONALIDADES**

|       | Manage Your Server                                                                                                    | Seam to a set thread                               |                                                                                                    |            |
|-------|----------------------------------------------------------------------------------------------------|----------------------------------------------------|----------------------------------------------------------------------------------------------------|------------|
| erver | Managing Your Server Roles<br>use the task and information families to self an encode site<br>and parform your faily administration balls. | i Geld or remove a role<br>Rend about server roles | Socie and Updates<br>Administrative Tools<br>View Tools<br>Windows Update                                        | Appl<br>Se |
| 2     | Tour server has been configured with the following roles                                                                                   | schandreben                                        | Computer and Contain Summ<br>Difformation                                                                        | 6          |
|       | g, met streer<br>g, Dannah Cantraller (Jative Diractory)<br>g, Oht Server<br>g, DHD Server                                                 |                                                    | Heip and Support<br>Historich Tradvest<br>Destaument and Resource Kite<br>List of Common Administrative<br>Tasis | 4          |
|       | ¥ 100% Server □ Oort dipley the paper at logon                                                                                             |                                                    | Mindow Server Consumilies<br>Mindo Idea<br>Servingt Technology Protection<br>Program                             |            |

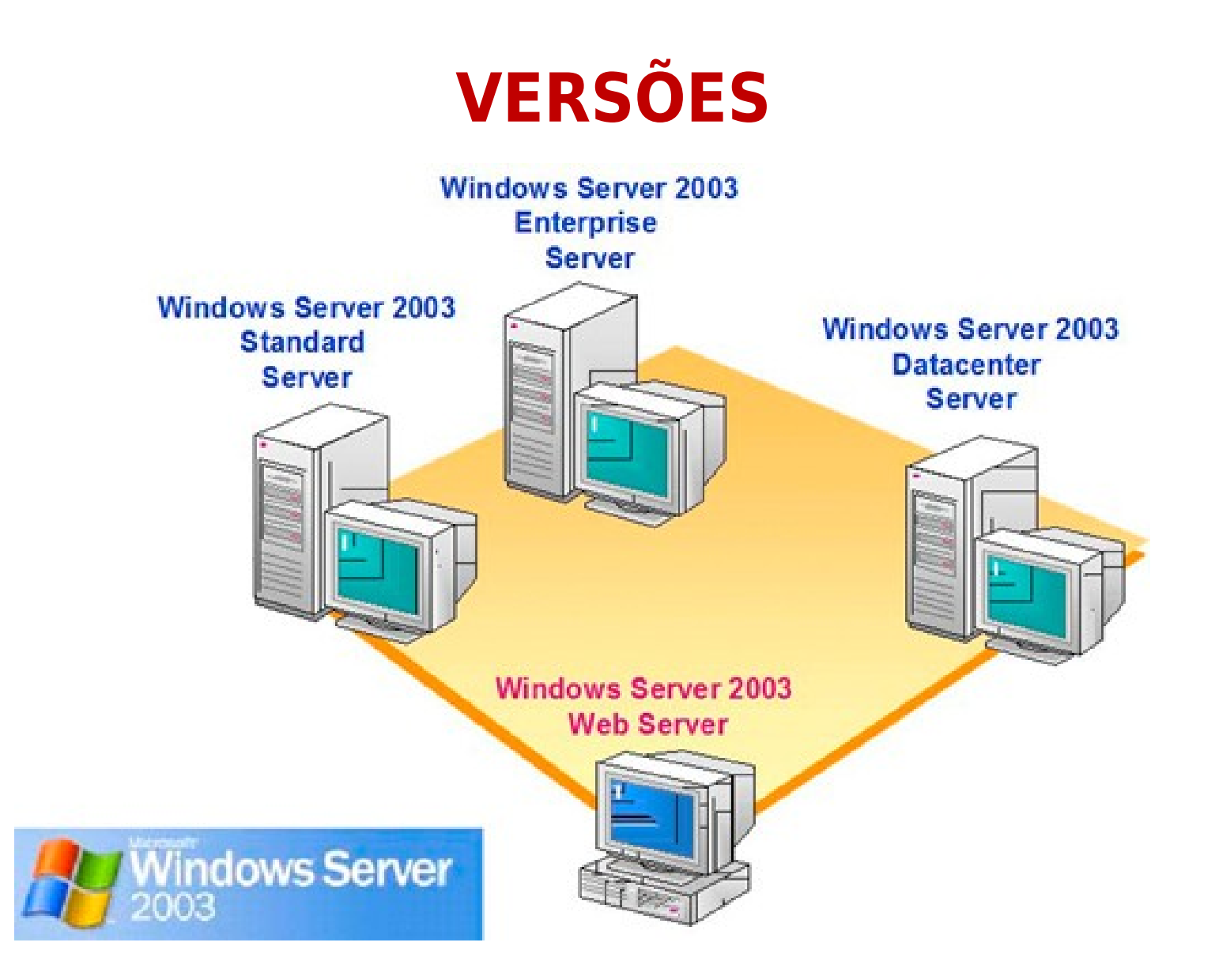

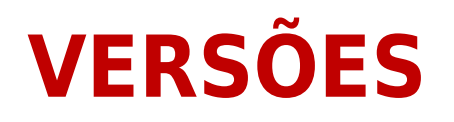

□Windows server 2003 web edition: dedicada a provedores de acesso, provedores de aplicação e a criação de web farms em empresas de médio e grande porte.

**Windows server 2003 standard edition:** A versão para pequenas implementações em nível departamental, ou para pequenas e médias empresas.

**Windows server 2003 enterprise edition:** Solução ideal para implementações mais robustas e garante alta disponibilidade.

□Windows server 2003 Datacenter edition: É a solução mais robusta e com poucas unidades instaladas no Brasil. Possui ferramentas de gerenciamento de processos e redundância proporcionando praticamente 100% de disponibilidade dos serviços hospedados por um servidor como esse.

# Instalação do Sistema Operacional.

### Carregando o programa de instalação

| 🗣 Windows2003Server_PT_br - Microsoft Virtual PC 2007                   |                                                                                                    |
|-------------------------------------------------------------------------|----------------------------------------------------------------------------------------------------|
| Action Edit CD Floppy Help                                              |                                                                                                    |
| Action Edit CD Floppy Help<br>Instalação do Windows                     | <ul> <li>Processo inicial da<br/>instalação</li> <li>Cópia dos arquivos de<br/>instalação para a memória<br/>do computador</li> </ul> |
| Pressione F2 para executar a Recuperação automatizada do sistema (ASR). | <br>15                                                                                                    |
|                                                                         | 15                                                                                                    |

### Instalar, Reparar ou Desistir ?

#### Windows2003Server\_PT\_br - Microsoft Virtual PC 2007 \_ 🗆 🗡 Action Edit CD Floppy Help Instalação do Windows Server 2003, Enterprise Edition Na tela de boas vindas. Bem-vindo à instalação. é possível escolher entre Esta parte da instalação prepara o Microsoft(R) fazer uma nova Windows(R) para ser executado em seu computador. instalação, recuperar Para instalar o Windows agora, pressione ENTER. Para reparar uma instalação do Windows usando o console uma instalação existente de recuperação, pressione R. ou desistir. Para sair da instalação sem instalar o Windows pressione F3.

#### ENTER=Continuar R=Reparar F3=Sair

in 🔁 🔂 🐨 🕪

### Licença de uso do Sistema Operacional

| 🖫 Windows2003Server_PT_br - Microsoft Virtual PC 2007                                                                                                    |                                                                                      |
|----------------------------------------------------------------------------------------------------|--------------------------------------------------------------------------------------|
| Action Edit CD Floppy Help                                                                                                    |                                                                                      |
| Contrato de licença do Windows                                                                                                    |                                                                                      |
| TERMOS DE LICENÇA PARA SOFTWARE MICROSOFT                                                                                                    | o processo de licenca de                                                             |
| EDITION, ENTERPRISE EDITION, STANDARD ×64<br>EDITION, ENTERPRISE ×64 EDITION COM SERVICE<br>PACK 2                                                                                                    | uso do Sistema                                                                       |
| Estes termos de licença são um acordo entre<br>a Microsoft Corporation (ou, de acordo com o<br>local onde você reside, uma de suas<br>afiliadas) e você. Por favor, leia-os. Eles<br>se aplicam ao software acima identificado,<br>que inclui a mídia na qual ele está contido,<br>caso haja. Os termos também se aplicam aos<br>seguintes itens da Microsoft: | Operacional. Para<br>concordar com os termos<br>da licença basta teclar<br><b>F8</b> |
| · atualizações,                                                                                                    |                                                                                      |
| • suplementos,                                                                                                    |                                                                                      |
| · serviços via Internet e                                                                                                    |                                                                                      |
| · serviços de suporte                                                                                                    |                                                                                      |
| referentes a este software, a menos que<br>outros termos acompanhem esses itens. Neste<br>caso, tais termos se aplicam.                                                                                                    |                                                                                      |
| F8=Eu concordo ESC=Eu não concordo PAGE DOVN=Avancar                                                                                                    | 17                                                                                   |

11.

🥪 💽 📙

\_ 🗆 🗵

### Particionamento do disco (HD)

#### 🖣 Windows2003Server\_PT\_br - Microsoft Virtual PC 2007

#### Action Edit CD Floppy Help

🥪 🕒 📙

Instalação do Windows Server 2003, Enterprise Edition

A lista a seguir mostra as partições existentes e os espaços não particionados no computador.

Use as teclas SETA PARA CIMA e SETA PARA BAIXO para selecionar um item na lista.

- Para configurar o Windows no item selecionado, pressione ENTER.
- Para criar uma partição no espaço não particionado, pressione C.
- Para excluir a partição selecionada, pressione D.

Disco Ø de 2997 MB em Id Ø no barramento Ø em atapi [MBR]

Espaço não particionado

2996 MB

O programa de instalação apresenta um particionador de disco
Para criar uma partição, deve-se selecionar o espaço não particionado e teclar
"C", para excluir uma partição existente, devese selecioná-la e teclar
"D".

ENTER=Instalar C=Criar partição F3=Sair

### Criando a partição C:

| Action Edit CD Floppy Help<br>Instalação do Windows Server 2003, Enterprise Edition                                                                                                    | Action Edit CD Floppy Help<br>Instalação do Windows Server 2003, Enterprise Edition                                                                                                    |
|----------------------------------------------------------------------------------------------------|----------------------------------------------------------------------------------------------------|
| Instalação do Windows Server 2003, Enterprise Edition                                                                                                    | Instalação do Windows Server 2003, Enterprise Edition                                                                                                    |
|                                                                                                    |                                                                                                    |
| <ul> <li>A lista a seguir mostra as partições existentes e os espaços não particionados no computador.</li> <li>Use as teclas SETA PARA CIMA e SETA PARA BAIXO para selecionar um item na lista.</li> <li>Para configurar o Windows no item selecionado, pressione ENTER.</li> <li>Para criar uma partição no espaço não particionado, pressione C.</li> <li>Para excluir a partição selecionada, pressione D.</li> </ul> | <ul> <li>Você solicitou a criação de uma nova partição em<br/>Disco Ø de 2997 MB em Id Ø no barramento Ø em atapi IMBR].</li> <li>Para criar uma nova partição, forneça um tamanho abaixo e<br/>pressione ENTER.</li> <li>Para retornar à tela anterior sem criar<br/>a partição, pressione ESC.</li> <li>O tamanho mínimo de uma nova partição é de 4 MB.<br/>O tamanho máximo de uma nova partição é de 2992 MB.<br/>Criar partição de tamanho (em MB): 2992</li> </ul> |
| ENTER=Instalar C=Criar partição F3=Sair                                                                                                    | ENIER-Criar ESC-Cancelar                                                                                                    |

 O programa de instalação apresenta um particionador de disco
 Para criar uma partição, deve-se selecionar o espaço não particionado e teclar "**C**", para excluir uma partição existente, deve-se selecioná-la e teclar "**D**".

### Selecionar em qual partição deseja-se instalar

\_ 🗆 🗡

#### Windows2003Server\_PT\_br - Microsoft Virtual PC 2007

Action Edit CD Floppy Help

Instalação do Windows Server 2003, Enterprise Edition

A lista a seguir mostra as partições existentes e os espaços não particionados no computador.

Use as teclas SETA PARA CIMA e SETA PARA BAIXO para selecionar um item na lista.

- Para configurar o Windows no item selecionado, pressione ENTER.
- Para criar uma partição no espaço não particionado, pressione C.
- Para excluir a partição selecionada, pressione D.

Disco Ø de 2997 MB em Id Ø no barramento Ø em atapi [MBR]

|    | C:    | Partiçã | ão1 [Nova | (Sem   | format | to)]    | 2992 | MB ( | <u>( 2992</u> | ? MB | livres | > |
|----|-------|---------|-----------|--------|--------|---------|------|------|---------------|------|--------|---|
|    |       | Espaço  | não part  | iciona | ιdo    |         |      | 4    | MB            |      |        |   |
|    |       |         |           |        |        |         |      |      |               |      |        |   |
|    |       |         |           |        |        |         |      |      |               |      |        |   |
|    |       |         |           |        |        |         |      |      |               |      |        |   |
|    |       |         |           |        |        |         |      |      |               |      |        |   |
|    |       |         |           |        |        |         |      |      |               |      |        |   |
|    |       |         |           |        |        |         |      |      |               |      |        |   |
|    |       |         |           |        |        |         |      |      |               |      |        |   |
|    |       |         |           |        |        |         |      |      |               |      | 7      |   |
| TE | Reins | stalaw  | D=Evelui  | n nant | icão   | F3=Sain |      |      |               |      |        |   |

- Uma vez criada a "**C:"** onde o sistema operacional deve ser instalado, basta selecioná-la e teclar "ENTER".

\_ 🗆 🗙

### Formatando a partição

Windows2003Server\_PT\_br - Microsoft Virtual PC 2007

Action Edit CD Floppy Help

Instalação do Windows Server 2003, Enterprise Edition

A partição selecionada não está formatada. A instalação vai formatá-la.

Use as teclas SETA PARA CIMA e SETA PARA BAIXO para selecionar o sistema de arquivos desejado e pressione ENTER.

Se desejar selecionar uma partição diferente para o Windows, pressione ESC.

Formatar a partição utilizando sistema de arquivos NTFS (Rápido) Formatar a partição utilizando sistema de arquivos FAT (Rápido) Formatar a partição utilizando sistema de arquivos NTFS Formatar a partição utilizando sistema de arquivos FAT  Deve-se selecionar o tipo de sistemas de arquivos para formatar a partição. No caso da partição de instalação do Windows 2003 Server SEMPRE escolha NTFS.

- Teclar "ENTER" para proceder a formatação.

ENTER=Continuar ESC=Cancelar

-

<u>وما</u> هي

### • Processo de formatação e cópia de arquivos

| Windows2003Server_PT_br - Microsoft Virtual PC 2007                                                                                                    | Windows2003Server_PT_br - Microsoft Virtual PC 2007                                                            |
|----------------------------------------------------------------------------------------------------|----------------------------------------------------------------------------------------------------|
| Instalação do Windows Server 2003, Enterprise Edition                                                                                                    | Instalação do Windows Server 2003, Enterprise Edition                                                          |
| Aguarde enquanto a instalação formata a partição<br>C: Partição1 [Nova (Sem formato)] 2992 MB ( 2992 MB livres)<br>em Disco 0 de 2997 MB em Id 0 no barramento 0 em atapi [MBR]. | Aguarde enquanto a Instalação<br>copia arquivos nas pastas do Windows.<br>Isso pode levar vários minutos.<br>2 |
| * 1                                                                                                    | A instalação está copiando os arquivos                                                                         |
| A instalação está formatando<br>20%                                                                                                    |                                                                                                    |
|                                                                                                    | Copiando: azman.msc                                                                                            |
| -Eormatando                                                                                                    | -Conjando arquivos para a partição                                                                             |

#### -Formatando...

#### -Copiando arquivos para a partição recem preparada

#### Término da cópia, reset e início da segunda fase de instalação

23

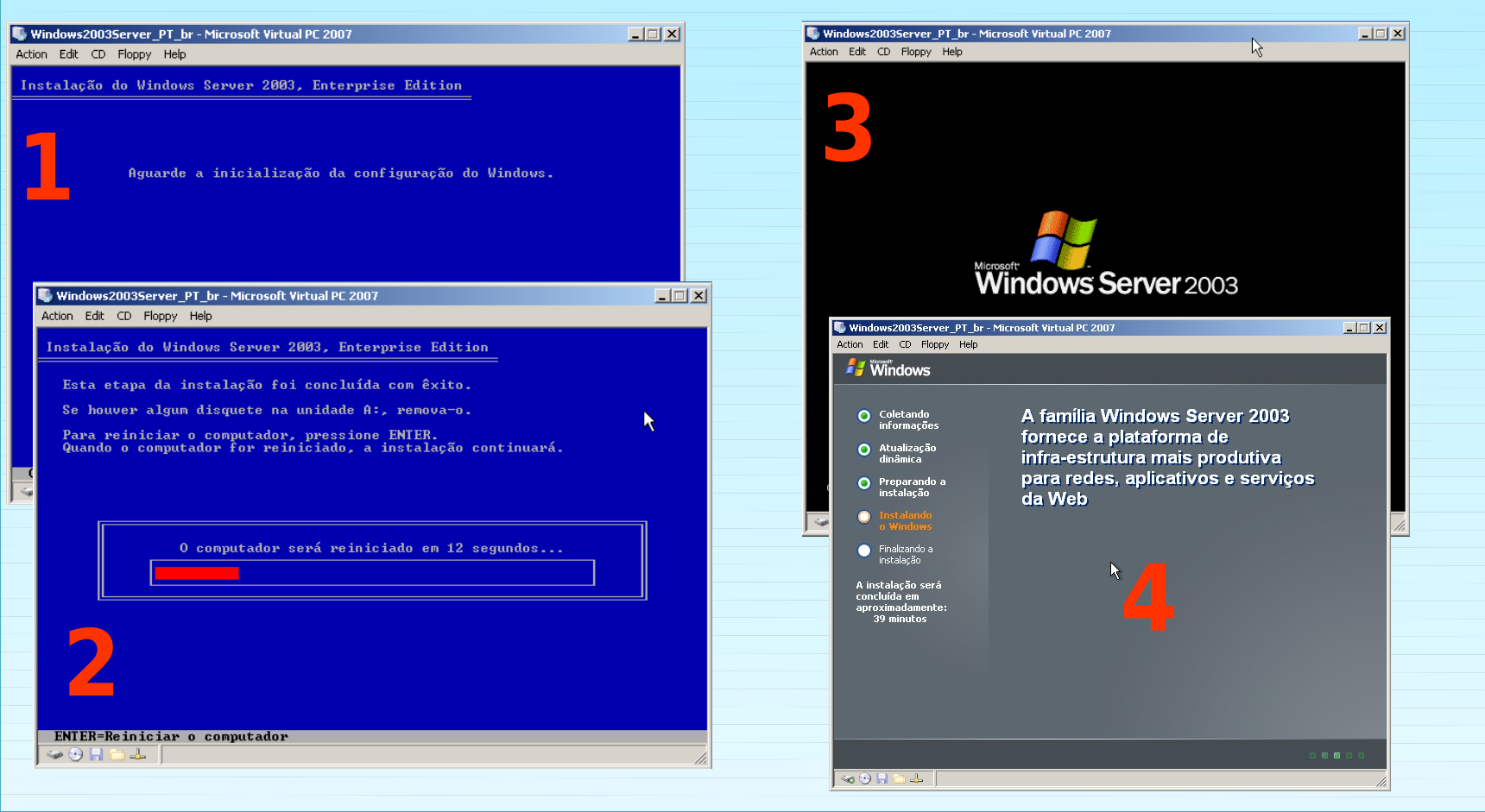

#### • Escolha do mapa de teclado

| 🗣 Windows2003Server_PT_br - Microsoft Virtual PC 2007                                                                                                    | Swindows20035erver_PT_br - Microsoft Virtual PC 2007                                                                                                    |
|----------------------------------------------------------------------------------------------------|----------------------------------------------------------------------------------------------------|
| Action Edit CD Floppy Help                                                                                                    | Action Edit CD Floppy Help                                                                                                    |
| 🔑 Windows                                                                                                    | Windows                                                                                                    |
| <ul> <li>Coletando<br/>informações</li> <li>Atualização<br/>dinâmica</li> </ul>                                                                                                    | Coletando<br>informaçã<br>Atualizaçã<br>dinâmica     Idioma de entrada padrão<br>Selecione um dos idiomas de entrada instalados para usá-lo quando<br>você iniciar o computador.     Português (Brasil) - Português (Brasil ABNT)                                                                                                    |
| <ul> <li>Preparando a instalação</li> <li>Instalação</li> <li>Instalação</li> <li>Finalizando a instalação</li> <li>Finalizando a instalação</li> <li>A instalação será concluída em aproximadamente: 33 minutos</li> <li>A instalação será (domas de entrada de texto permitem que você digite texto em vários idiomas de entrada de texto padrão são: layout de teclado Português (Brasil ABNT)</li> <li>Para ver ou alterar a configuração atual, clique em 'Detalhes'.</li> <li>Voltar Avançar&gt;</li> </ul> | <ul> <li>Preparand<br/>instalação</li> <li>Trictulando<br/>o Window</li> <li>Finalizando<br/>instalação se<br/>concluída em<br/>aproximadamen<br/>33 minutos</li> <li>Português (Brasil)</li> <li>Português (Brasil)</li> <li>Português (Brasil ABNT)</li> <li>Preferências</li> <li>Barra de idiomas</li> <li>OK Cancelar Aplicer</li> </ul> |
|                                                                                                    |                                                                                                    |

#### Escolha do mapa de teclado

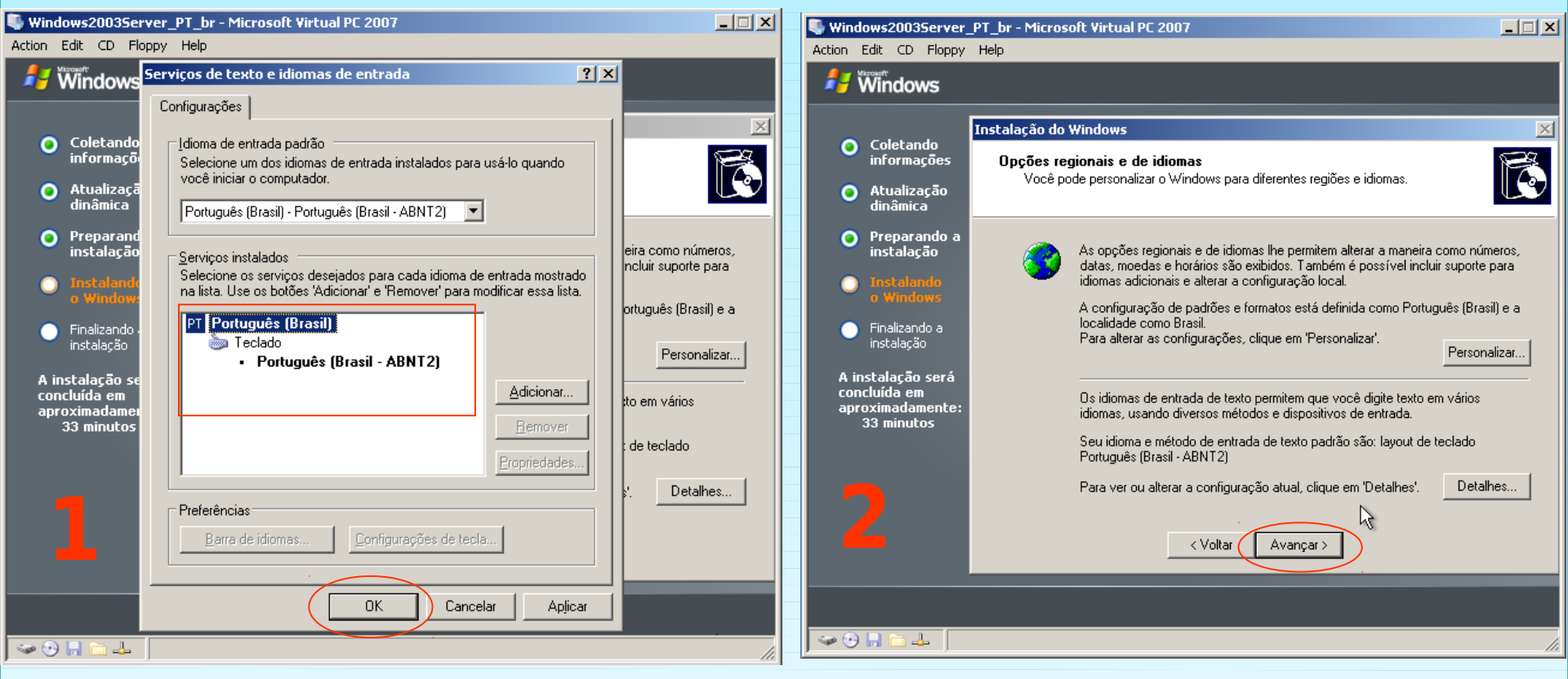

- Verifique qual é o tipo do seu teclado. Os fabricados no Brasil tem como modelo o ABNT2

#### • Informações de nome para personalização do

| 🖣 Windows2003Server                                                 | _PT_br - Microsoft Virtual PC 2007                                                  | _ 🗆 🗙 |                             |
|---------------------------------------------------------------------|-------------------------------------------------------------------------------------|-------|-----------------------------|
| Action Edit CD Floppy                                               | Help                                                                                |       |                             |
| 🖊 🕷 Windows                                                         |                                                                                     |       |                             |
|                                                                     | Instalação do Windows                                                               | ×     | - O exemplo ao lado reflete |
| <ul> <li>Coletando<br/>informações</li> </ul>                       | Personalizar o software                                                             | R     | o padrão utilizado no IFRN  |
| Atualização<br>dinâmica                                             | A instalação usará as informações que você fornecer para personalizar o<br>Windows. |       |                             |
| <ul> <li>Preparando a<br/>instalação</li> </ul>                     | Digite seu nome completo e o nome de sua empresa ou organização.                    |       |                             |
| <ul> <li>Instalando<br/>o Windows</li> </ul>                        | Nome: IFRN                                                                          | _     |                             |
| <ul> <li>Finalizando a<br/>instalação</li> </ul>                    | Organização: Instituto Federal                                                      | _     |                             |
| A instalação será<br>concluída em<br>aproximadamente:<br>33 minutos |                                                                                     |       |                             |
|                                                                     |                                                                                     |       |                             |
|                                                                     | < Voltar Avançar >                                                                  |       |                             |
|                                                                     |                                                                                     |       |                             |
| 🖌 🥪 🕑 📙 🗀 🚣 📗                                                       |                                                                                     | 11.   | 26                          |

#### • Informe a chave do produto / Número de série

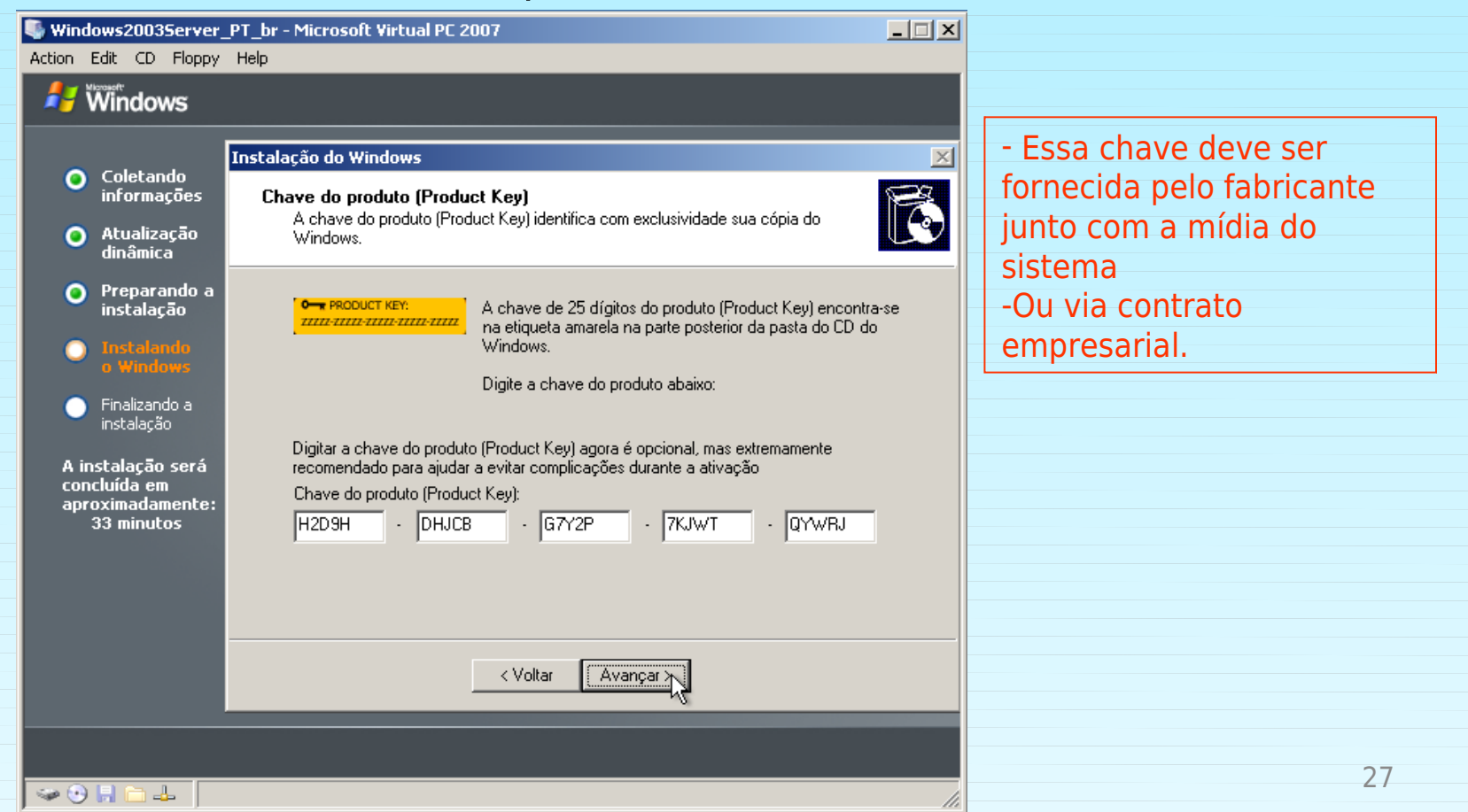

#### Modos de licenciamento

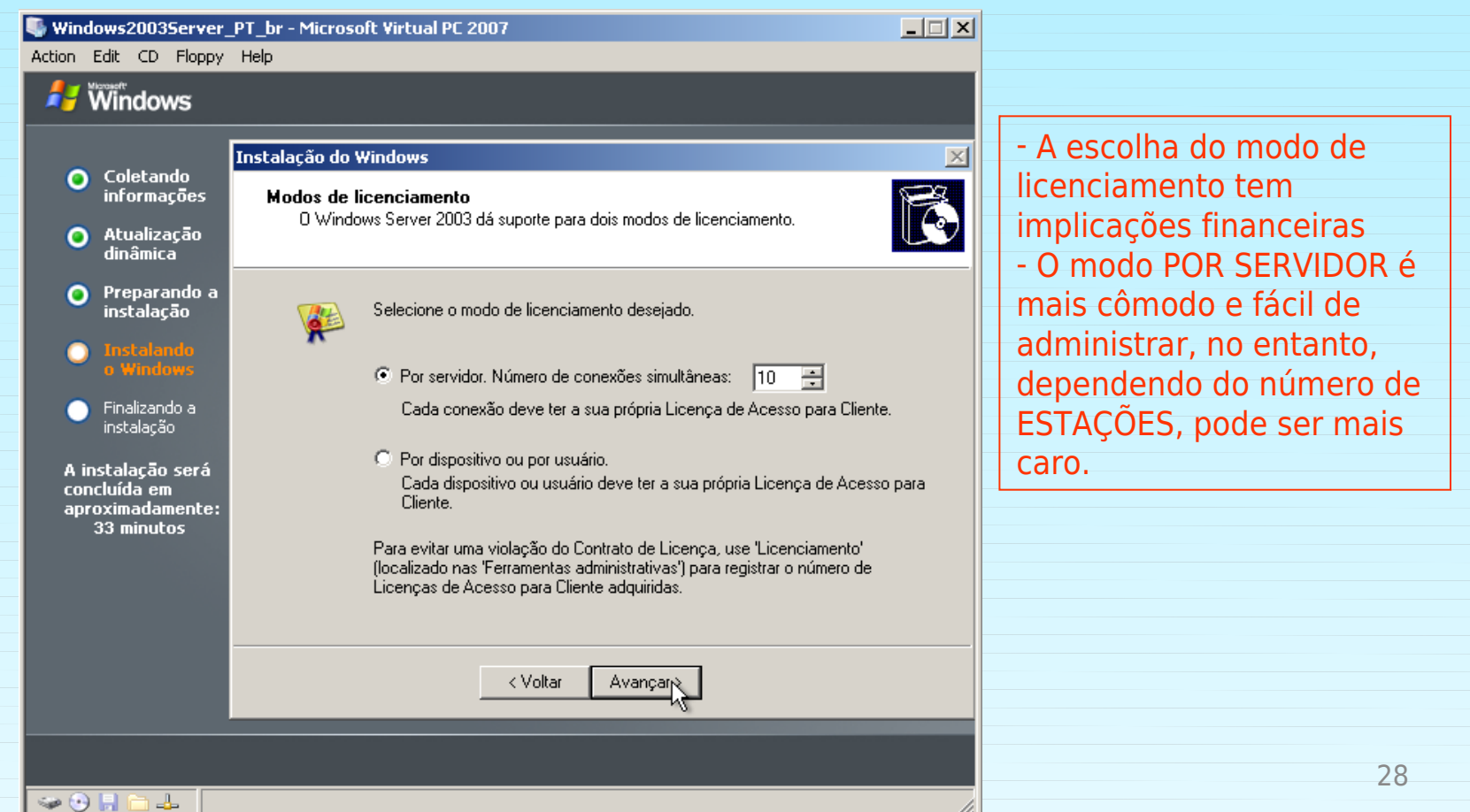

| Windows                                                                                                    |
|----------------------------------------------------------------------------------------------------|
| A WINDOWS                                                                                                    |
| <ul> <li>Coletando, informações</li> <li>Atualização, infinitadação</li> <li>Preparando as instalação</li> <li>Finalizando a instalação será aparçoncuída en aparçoncuída en aparçoncuída en aprovementador a computador. Se o computador fizer parte de uma rede, o administrador da rede pode lhe indicar o nome a ser usado.</li> <li>Nome do computador (Apollo 13)</li> <li>Será criada uma conta de usuário chamada 'Administrador'. Você deverá usar essa conta quando precisar de acesso completo ao computador.</li> <li>Serha do administrador.</li> <li>Senha do administrador.</li> <li>Confirme a senha:</li> <li>Voltar</li> <li>Voltar</li> <li>Avançar</li> </ul> |

🥪 🕑 📙 🚞 🚣

 Escolha do nome da máquina e definição da senha do administrador

Escolha um nome que fique claro que este sistema trata-se de um servidor
Escolha uma senha que atenda aos requisitos mínimos de segurança

| String Windows2003Server<br>Action Edit CD Floppy                                                                                                    | r_PT_br - Microsoft Virtual PC 2007                                                                                                    | <ul> <li>Escolha de data, hora<br/>e fuso horário.</li> </ul>       |
|----------------------------------------------------------------------------------------------------|----------------------------------------------------------------------------------------------------|---------------------------------------------------------------------|
| <ul> <li>Coletando<br/>informações</li> <li>Atualização<br/>dinâmica</li> <li>Preparando a<br/>instalação</li> <li>Instalando<br/>o Windows</li> <li>Finalizando a<br/>instalação</li> <li>A instalação será<br/>concluída em<br/>aproximadamente:<br/>33 minutos</li> </ul> | Instalação do Windows       Image: Configurações de data e hora         Defina a data e a hora corretas para o computador do Windows.       Image: Configurações de data e hora         Data e hora       Image: Sábado _ 28 de fevereiro de 2009 Image: Configurações de data e hora         Fuso horário       Image: Configurações de data e hora         Image: Configurações de data e hora       Image: Configurações de data e hora         Fuso horário       Image: Configuração de data e hora         Image: Configuração de data e hora       Image: Configuração de data e hora         Image: Configuração de data e hora       Image: Configuração de data e hora         Image: Configuração de data e hora       Image: Configuração de data e hora         Image: Configuração de data e hora       Image: Configuração de data e hora         Image: Configuração de data e hora       Image: Configuração de data e hora         Image: Configuração de data e hora       Image: Configuração de data e hora         Image: Configuração de data e hora       Image: Configuração de data e hora         Image: Configuração de data e hora       Image: Configuração de data e hora         Image: Configuração de data e hora       Image: Configuração de data e hora         Image: Configuração de data e hora       Image: Configuração de data e hora         Image: Configuração de data e hora       Image: Configuração de data e hora <td< th=""><th>- Lembre-se que o nordeste<br/>não participa do horário de<br/>verão.</th></td<> | - Lembre-se que o nordeste<br>não participa do horário de<br>verão. |
|                                                                                                    |                                                                                                    | 30                                                                  |

/1.

| Windows2003Server                                | _PT_br - Microsoft Virtual PC 2007                                                                                                  | <u> </u> |
|--------------------------------------------------|----------------------------------------------------------------------------------------------------|----------|
| Action Edit CD Floppy                            | Help                                                                                                    |          |
| vvindows                                         |                                                                                                    |          |
| 👩 Coletando                                      | Instalação do Windows                                                                                                    | ×        |
| 💙 informações                                    | <b>Configurações de rede</b><br>A instalação do software de rede permite que você se conecte a outros                               | 73       |
| Atualização<br>dinâmica                          | computadores e redes e à Internet.                                                                                                  |          |
| Preparando a instalação                          | 🗃 – Escolha se deseia usar configurações típicas ou personalizadas:                                                                 |          |
|                                                  |                                                                                                    |          |
| o Windows                                        | Configurações típicas Dria conevões de rede usando o cliente para redes Microsoft, o                                                |          |
| <ul> <li>Finalizando a<br/>instalação</li> </ul> | compartilhamento de arquivos e impressoras para redes Microsoft e o<br>protocolo de transporte TCP/IP com enderecamento automático. |          |
| A instalação será                                |                                                                                                    |          |
| concluída em<br>aproximadamente:                 |                                                                                                    |          |
| 30 minutos                                       | Configurações personalizadas                                                                                                    |          |
|                                                  | Permite que voce configure componentes de rede manualmente.                                                                         |          |
|                                                  |                                                                                                    |          |
|                                                  | < Voltar Avançar > N                                                                                                    |          |
|                                                  |                                                                                                    |          |
|                                                  |                                                                                                    |          |

🥪 🕑 📙 🚞

4

- Configurações de rede
  - Típicas
    - Automático (DHCP)
  - Personalizadas
    - Manual ou
    - Automático (DHCP)

- Servidores não devem receber IP automaticamente

| Action Edit CD Floppy                                                                                                    | _PT_br - Microsoft Virtual PC 2007<br>Help<br>Instalação do Windows<br>Componentes de rede<br>Clique na caixa de seleção para ativar um compon<br>dispositivo. Para adicionar um componente, clique |                                                                                                    | Windows2003Server_PT_L<br>Action Edit CD Floppy Help                                                                                                    | Configurações o rede  br - Microsoft Virtual PC 2007                                                                                                    | je<br>-==×                                                                                  |
|----------------------------------------------------------------------------------------------------|----------------------------------------------------------------------------------------------------|----------------------------------------------------------------------------------------------------|----------------------------------------------------------------------------------------------------|----------------------------------------------------------------------------------------------------|---------------------------------------------------------------------------------------------|
| <ul> <li>Preparando a instalação</li> <li>Instalação</li> <li>Finalizando a instalação</li> <li>Finalizando a concluída em aproximadamente: 30 minutos</li> </ul> | Para o dispositivo: Intel 21140-Based PCI Fa:<br>Os componentes marcados serão usados por esta «                                                                                                    | et Ethernet Adapter (Generic)<br>sonexão:<br>redes Microsoft<br>Desinstalar Propriedades<br>trotocolo padrão de rede de<br>re diversas redes<br>ar > | <ul> <li>Windows</li> <li>Coletando<br/>informações</li> <li>Atualização<br/>dinâmica</li> <li>Preparando a<br/>instalação</li> <li>Instalação</li> <li>Instalação</li> <li>Finalizando a<br/>instalação</li> <li>A instalação será<br/>concluída em<br/>aproximadamente:<br/>30 minutos</li> </ul> | Propriedades de Protocolo TCP/IP         Geral         As configurações IP podem ser atribuídas automaticamente se a rede oferecer suporte a esse recurso. Caso contrário, você precisa solicitar ao administrador de rede as configurações IP adequadas.         © Obter um endereço IP automaticamente         • Usar o seguinte endereço IP:         Endereço IP:       192,168,150,1         Máscara de sub-rede:       255,255,255,0         Gateway padrão:       .         • Obter o endereço dos servidores DNS automaticamente         • Usar os seguintes endereços de servidor DNS:         Servidor DNS preferencial:       192,168,250,1         Servidor DNS alternativo:       .         Avançado | ?       ×         ric)       ×         des       ×         des       ×         elar       × |
| - Apó<br>confi                                                                                                    | s fazer as<br>gurações, avance.                                                                                                    |                                                                                                    |                                                                                                    |                                                                                                    | 32                                                                                          |

| Windows20035erver                                                                                                    | _PT_br - Microsoft Virtual PC 2007X<br>Help                                                                                                    | <ul> <li>Domínio ou Grupo</li> <li>– GRUPO</li> </ul>                                                                                                    |
|----------------------------------------------------------------------------------------------------|----------------------------------------------------------------------------------------------------|----------------------------------------------------------------------------------------------------|
| <ul> <li>Coletando<br/>informações</li> <li>Atualização<br/>dinâmica</li> <li>Preparando a<br/>instalação</li> <li>Instalando<br/>o Windows</li> <li>Finalizando a<br/>instalação</li> <li>A instalação será<br/>concluída em<br/>aproximadamente:<br/>30 minutos</li> </ul> | Instalação do Windows       Image: Computador ou grupo de trabalho         Grupo de trabalho são computadores que têm o mesmo nome de grupo de trabalho. Domínio é um conjunto de computadores definido pelo administrador de rede.       Image: Computador seja membro de um domínio?         Deseja que este computador seja membro de um domínio?       Image: Computador não está em uma rede ou está em uma rede sem um domínio.         Mão, o computador não está em uma rede ou está em uma rede sem um domínio.       Image: Computador um membro do seguinte grupo de trabalho.         GRUPO       Sim, tornar o computador membro do seguinte domínio: | <ul> <li>Os sistemas windows devem<br/>pertencer a domínios ou grupos<br/>de trabalho</li> <li>Ainda não existe nenhum<br/>domínio, dessa forma, deve-se<br/>selecionar a opção de GRUPO</li> <li>Caso o GRUPO não exista para<br/>essa rede ele será imediatamente<br/>criado</li> <li>Caso exista o grupo, o sistema<br/>ingressa no grupo existente</li> </ul> |
|                                                                                                    | < Voltar Avançar >                                                                                                    |                                                                                                    |
|                                                                                                    |                                                                                                    | 33                                                                                                    |

11.

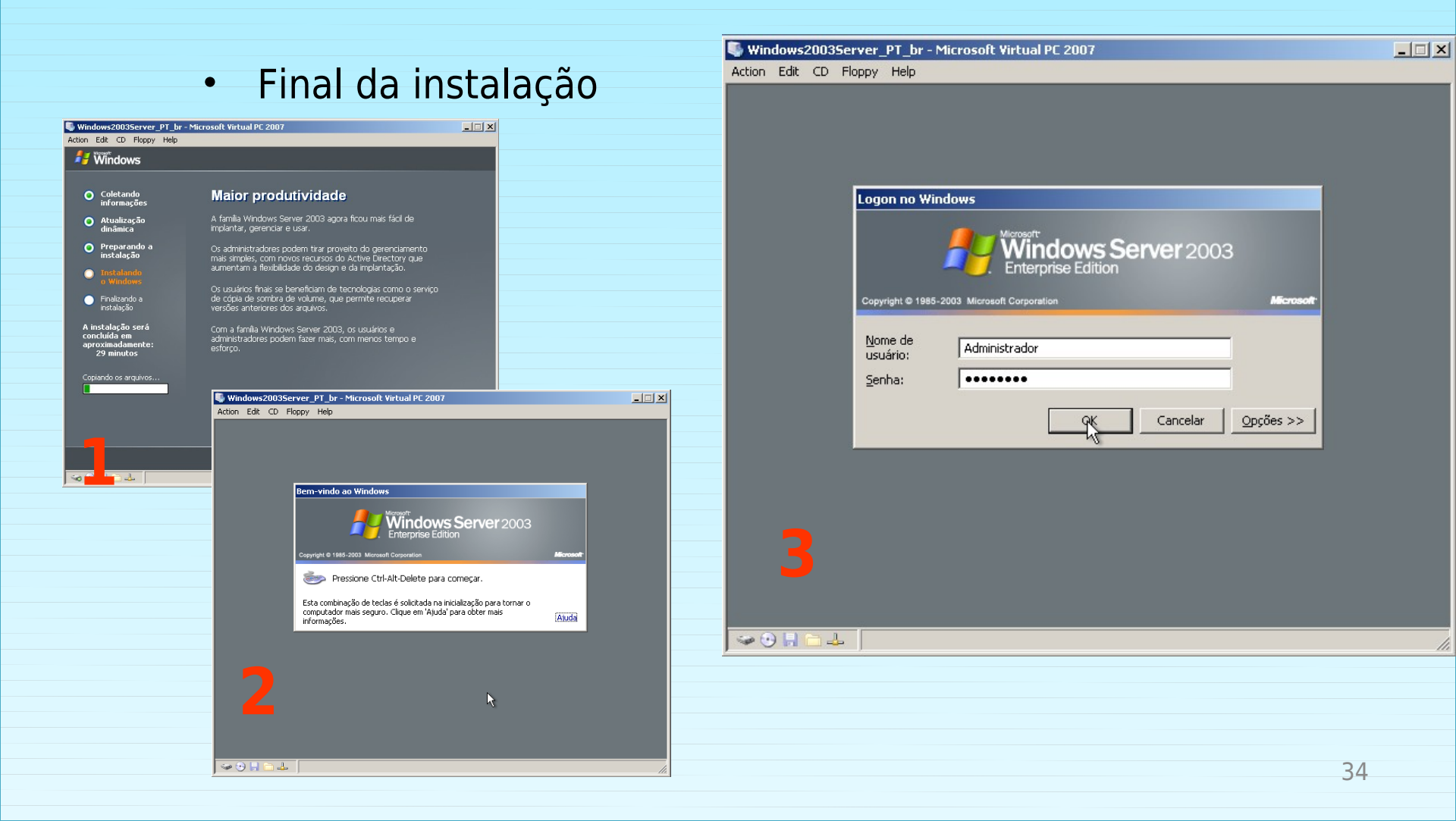

#### Primeiro acesso

| Swindows20035erver_PT_br - Microsoft Virtual PC 2007                                                                                                    |                            | 🗣 Windows2003Server_PT_br - Microsoft Virtual PC 2007                                                                                                    |  |  |
|----------------------------------------------------------------------------------------------------|----------------------------|----------------------------------------------------------------------------------------------------|--|--|
| Action Edit CD Floppy Help                                                                                                    | Action Edit CD Floppy Help |                                                                                                    |  |  |
| Assistente de<br>Configuração                                                                                                    |                            | Assistente de<br>Configuração                                                                                                    |  |  |
| Instalação do Windows       X         Image: Service de la continue a instalação a fim de instalar os componentes adicionais disponíveis nesta versão do sistema operacional Windows Server.       Para obter mais informações sobre os novos componentes, consulte a documentação no CD 2 do Windows Server.         Para obter mais informações sobre os novos componentes, consulte a documentação no CD 2 do Windows Server.       Para continuar a Instalação, insira o CD 2 do Windows Server ou especifique o local onde os arquivos do CD 2 do Windows Server estão armazenados e clique em OK.         Local dos arquivos do CD 2 do Windows Server:       Procurar         D:\       Erocurar | <b>V</b>                   | Instalação do Windows       Image: Componentes adicionais nesta versão do sistema operacional windows Server y é preciso concluir a Instalação. Insira o CD 2 do Windows Server ou execute Setup2. exe do local onde os arquivos do CD 2 do Windows Server estão armazenados'.         Image: Componentes adicionais nesta versão do sistema operacional windows Server ou execute Setup2. exe do local onde os arquivos do CD 2 do Windows Server estão armazenados'.                                                                                                    |  |  |
| 👔 Iniciar 🛛 🧑 🎯                                                                                                    | 12:43                      | Iniciar     Iniciar     Iniciar |  |  |
|                                                                                                    |                            |                                                                                                    |  |  |

 Essa versão do Windows é a R2, possuindo ferramentas novas no segundo CD. Não será usado no nosso estudo

#### Primeiro acesso

| 🗣 Windows2003Server_PT_br - Microsoft Virtual PC 2007                                                                                                    | Sindows2003Server_PT_br - Microsoft Virtual PC 2007                                                                                                    |                                                                                                    |  |  |
|----------------------------------------------------------------------------------------------------|----------------------------------------------------------------------------------------------------|----------------------------------------------------------------------------------------------------|--|--|
| Action Edit CD Floppy Help                                                                                                    | Action Edit CD Floppy Help                                                                                                    |                                                                                                    |  |  |
|                                                                                                    | 2                                                                                                    |                                                                                                    |  |  |
| Atualizações de Segurança Pós- 🛛 🦺                                                                                                    | Ass                                                                                                    |                                                                                                    |  |  |
| Instalação do Windows Server Windows Server2003                                                                                                    | Conf Gerenciar o Servidor Pesquisar o Centro de ajuda e suporte                                                                                                    | $\blacksquare$                                                                                                    |  |  |
| instale todas as atualizações de segurança mais recentes do site do Windows Update.                                                                                                    | Adicionando funções ao seu                                                                                                    | acualizações                                                                                                    |  |  |
| Algumas atualizações requerem que o computador seja reiniciado. Se o Windows for reiniciado durante o processo<br>de atualização, retorne ao Windows Update para se certificar de que todas as atualizações críticas foram<br>instaladas antes de continuar estas etapas.                                                                                                    | <ul> <li>Adição de funções ao seu servidor permite que ele execute tarefas específicas. Por exemplo, a função de arquivos permite que servidor compartilhe arquivos. Para adicionar uma função, incie o 'Assistente para configurar o servidor' cicando em 'Adicionar ou remover uma função.</li> <li>Mais informações sobre funções do servidor</li> </ul> | Ferramentas administrativa:<br>Mais ferramentas<br>Windows Update<br>Informações de computado<br>nome do domínio<br>Configuração de segurança<br>reforcada do Internet Evolc                                          |  |  |
| 2ª etapa: Co       Quando você fechar esta página, conexões de entrada a este servidor serão permitidas. Antes de continuar, certifique-se de que você fez o download e instalou todas as atualizações críticas disponíveis.         O recurso da étualizaçã de acordo com agend garantir que e permar       Deseja fechar esta página?         Deseja fechar esta página?       Deseja fechar esta página?         Image: Second garantir que e permar       Image: Second garantir que e permar         Image: Second garantir que e permar       Image: Second garantir que e permar         Image: Second garantir que e permar       Image: Second garantir que e permar         Image: Second garantir que e permar       Image: Second garantir que e permar         Image: Second garantir que e permar       Image: Second garantir que e permar         Image: Second garantir que e permar       Image: Second garantir que e permar         Image: Second garantir que e permar       Image: Second garantir que e permar         Image: Second garantir que e permar       Image: Second garantir que e permar         Image: Second garantir que e permar       Image: Second garantir que e permar         Image: Second garantir que e permar       Image: Second garantir que e permar         Image: Second garantir que e permar       Image: Second garantir que e permar         Image: Second garantir que e permar       Image: Second garantir que e permar         Image: Second garantir que e permar       Ima | <ul> <li>Gerenciando as funções do seu servidor</li> <li>Após adicionar uma função, volte a esta página a qualquer momento para obter ferramentas e informações para ajudá-lo com suas tarefas administrativas dárias.</li> <li>Nenhuma função foi adicionada a este servidor. Para adicionar uma função foi adicionar uma função.</li> </ul>               | Consult <u>e</u> também<br>Ajuda e suporte<br>Microsoft TechNet<br>Deployment and Resource k<br>Lista de tarefas administrati<br>comunis<br>Comunidades do Windows<br>Server<br>Novidades<br>Programa de protecião de |  |  |
| Para fechar esta página e permitir conexões de entrada a este servidor, clique em<br>Concluir. Para obter mais informações sobre bloqueio de conexões de entrada, consulte<br>Ajuda do Assistente de Configuração de Segurança.                                                                                                    | Não exibir esta páqina durante o logori                                                                                                    | tecnologia estratégica                                                                                                    |  |  |
| 🐮 Iniciar 🔰 🥶 🚱 🔰 🚺 Atualizações de Segu 12:44                                                                                                    | 🐮 Iniciar 📔 🍠 🕼 🗍 😈 Gerenciar o servidor                                                                                                    | 12:46                                                                                                    |  |  |
|                                                                                                    |                                                                                                    |                                                                                                    |  |  |
|                                                                                                    |                                                                                                    |                                                                                                    |  |  |

- Para o nosso estudo não é preciso fazer as atualizações. Em servidores de produção essa tarefa deve ser executada periodicamente

#### Primeiro acesso

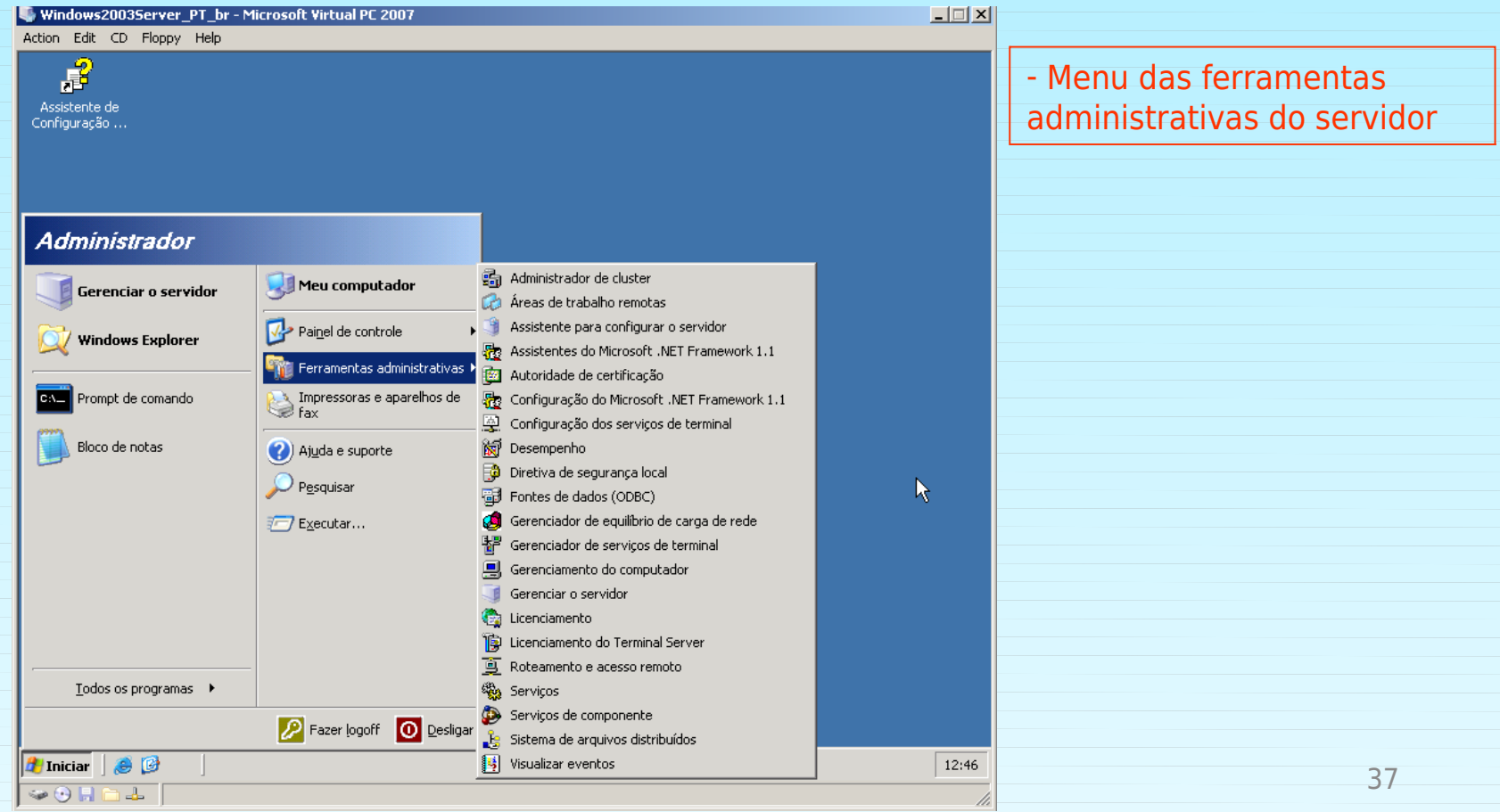

#### Desligamento / Religamento do sistema

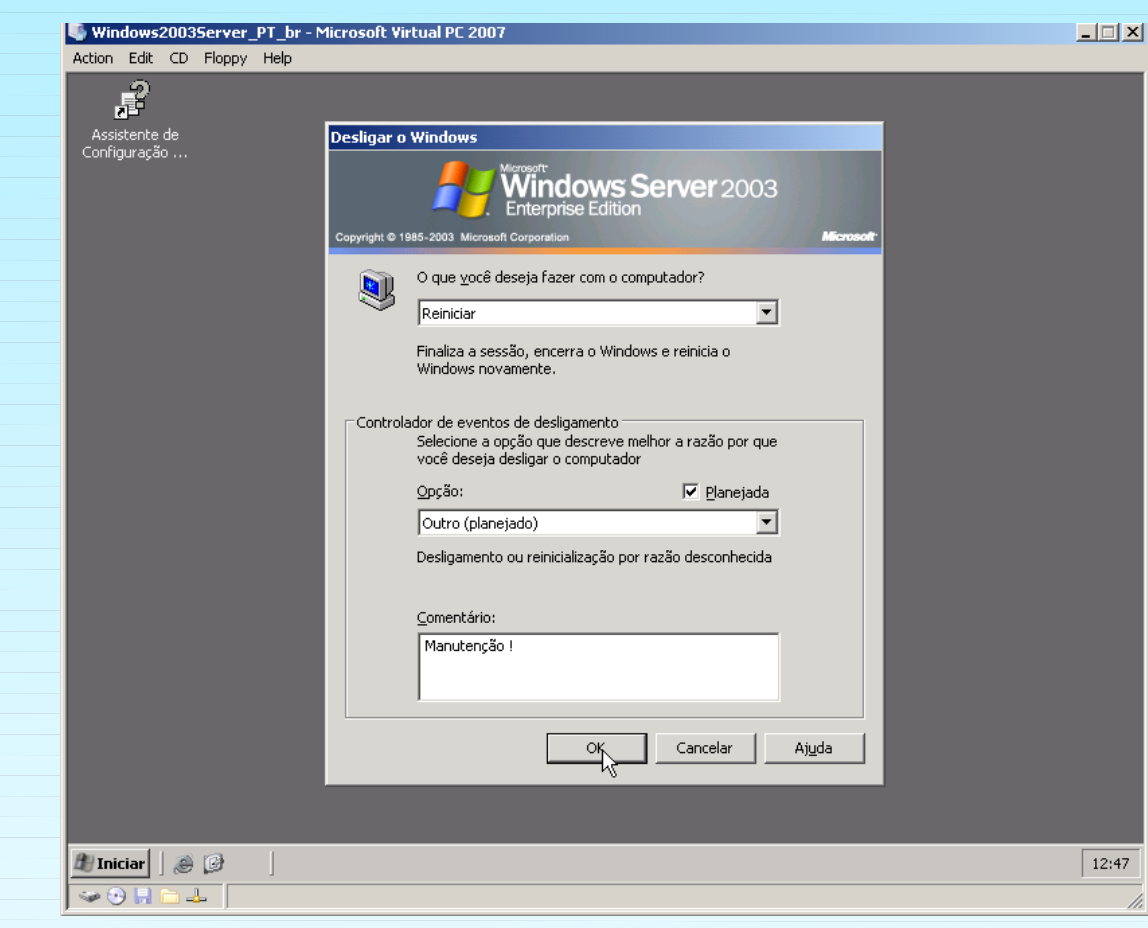

Apenas o administrador pode desligar/reinicializar o servidor, mesmo assim precisa informar o motivo dessa que levou a essa operação
Caso o servidor seja desligado abruptamente, como numa falta de energia, quando o sistema é ligado também questiona-se porque o sistema foi desligado.